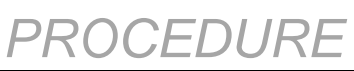

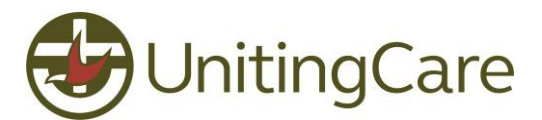

| Entering and Reviewing items in<br>RiskMan COVID-19 Register      PR_FaDS008_003_COVID19_REGISTER_V |                                |           |  |  |
|----------------------------------------------------------------------------------------------------|--------------------------------|-----------|--|--|
| Related Policy                                                                                      | Crisis and Incident Manageme   | nt Policy |  |  |
| Application                                                                                         | Family and Disability Services |           |  |  |
| Contact Officer                                                                                     | Practice and Quality Manage    | er        |  |  |

#### 1 Purpose and scope

To provide guidelines for users who are entering COVID-19 cases into RiskMan using the COVID-19 register.

The scope includes all staff members assigned to enter COVID-19 cases into Family and Disability Services Riskman.

# 2 Procedure

#### 2.1 Accessing RiskMan via the UnitingCare intranet

Open Internet Explorer from the Desktop, go to this web page address: <u>http://ucc000rms001/RiskMan\_Live/</u> and enter personal UCC network *Username* and *Password*.

#### 2.2 Entering a new COVID-19 case into RiskMan

- **2.2.1** On the top menu, select *My Workspace > New... > <u>COVID19 Report</u>* A blank form will then appear for completion.
- **2.2.2** Complete all relevant fields appearing on the blank form (fields in yellow background are mandatory for completion).

If for any reason the partially completed new form is not submitted, the system will automatically restore the last saved progress when the user attempts to create a new COVID-19 entry. The screen below will provide a user the options to either continue on their previous entry or start again with a blank form.

| Autosave Found |                                                                                                    |  |  |  |  |  |
|----------------|----------------------------------------------------------------------------------------------------|--|--|--|--|--|
| It looks a     | s though you didn't complete the last COVID you started. RiskMan saved your progress.                 |  |  |  |  |  |
|                | What would you like to do?                                                                            |  |  |  |  |  |
|                |                                                                                                    |  |  |  |  |  |
| Reopen         | Reopen the partially completed form and submit it                                                     |  |  |  |  |  |
| Discard        | Discard the partially completed form and start a new one (Note: This action <u>cannot be undone</u> ) |  |  |  |  |  |
| Cancel         | Cancel and return to your Home Page                                                                   |  |  |  |  |  |

## 2.2.3 Journals

The Journals section of the form can be used to document comments, follow-up reminders and supplementary information relating to the COVID-19 case.

Click on the *Add New Journal Entry* in the Journals section that appears towards the bottom of the form.

| Journals              |  |
|-----------------------|--|
| Add New Journal Entry |  |

Family and Disability Services

Entering and Reviewing items in Riskman COVID-19 Register v 1.0

Page 1 of 5 COMPANY INTERNAL - UNCONTROLLED WHEN PRINTED

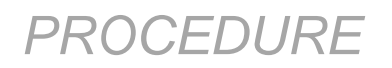

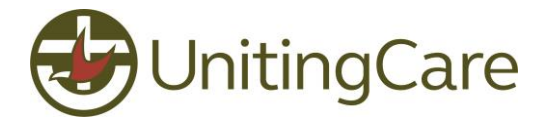

Select a relevant Journal Type and remaining details in the pop-up screen

<u>Swabs Taken</u>: Select this Journal Type to document all swab test results for this COVID-19 case.

| Journal Entry                     |                                                                      |                | ×           |  |  |
|-----------------------------------|----------------------------------------------------------------------|----------------|-------------|--|--|
| Journal Entry                     |                                                                      |                |             |  |  |
| Journal Type                      | Description                                                          |                |             |  |  |
| Swabs Taken 🗸 🗸                   | Test undertaken on Wednesday 29th July 2020.                         |                |             |  |  |
| DateStamp:                        | DateStamp: Results confirmed as positive on Thursday B0th July 2020. |                |             |  |  |
| 31 Jul 2020 15:41                 |                                                                      | *              |             |  |  |
| Received From:                    | Sullivan Nicolaides Pathology - Herston                              | Received Date: | 30 Jul 2020 |  |  |
| Follow Up By Date:                |                                                                      |                |             |  |  |
| Follow Up Allocated To:           | Follow Up Allocated To: Select User & Select Me                      |                |             |  |  |
| Task:                             | Completed - Results Confirmed                                        | $\checkmark$   |             |  |  |
| Status:                           | Swab Positive                                                        |                |             |  |  |
| Task Completion Date: 30 Jul 2020 |                                                                      |                |             |  |  |
| Link Document                     |                                                                      |                |             |  |  |
| Open                              | 1                                                                    |                |             |  |  |
|                                   | Update Entry Cancel                                                  |                |             |  |  |

**External Notifications**: Select this Journal Type to enter details of any reporting required for this case to an external agency (funders, insurance, accreditation, NDIS Commission etc.). Correspondence to the external agency will need to be completed using existing procedures.

|                                                 | Journal Entry                          |                |             |  |
|-------------------------------------------------|----------------------------------------|----------------|-------------|--|
| Journal Type Description                        |                                        |                |             |  |
| External Notifications 🗸 🗸                      | Entered into NDIS portal               |                |             |  |
| ateStamp:                                       |                                        |                | ABC         |  |
|                                                 |                                        | $\sim$         |             |  |
| 2 Aug 2020  11:08                               |                                        |                |             |  |
| ent To:                                         | NDIS Quality and Safeguards Commission | Sent Date:     | 12 Aug 2020 |  |
| ollow Up By Date:                               |                                        | Item Actioned: | ✓           |  |
| Follow Up Allocated To: Select User Select Me   |                                        |                |             |  |
| Task Completion Date: 12 Aug 2020               |                                        |                |             |  |
| Task Outcome: Example                           |                                        |                |             |  |
| Completed, response of acknowledgement received |                                        | ^              | ABC         |  |
| · · · · · · · · · · · · · · · · · · ·           |                                        |                |             |  |
|                                                 | 1                                      |                |             |  |
| Link Dooumont                                   |                                        |                |             |  |
| Ellik Document                                  |                                        |                |             |  |

Click on the Add Entry button to complete the Journal Entry. Multiple Journal Entries is possible for each COVID-19 case item.

## **Documents**

Where appropriate, documents can be attached to the COVID-19 case. Select the *Add Document* button to attach a document.

Family and Disability Services Entering and Reviewing items in Riskman COVID-19 Register v 1.0 Page 2 of 5 COMPANY INTERNAL - UNCONTROLLED WHEN PRINTED

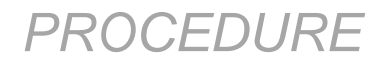

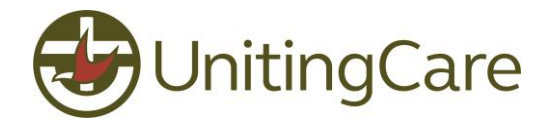

View an uploaded document by clicking on the highlighted icon.

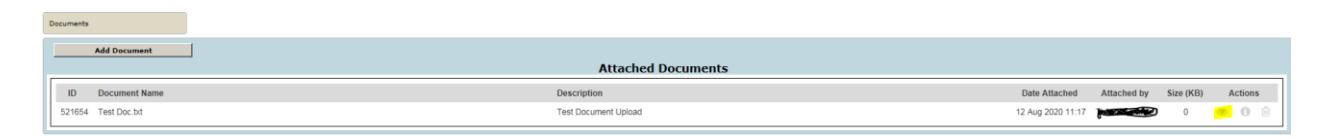

**2.2.4** Once data entry is complete in the form, click the <u>Submit</u> button at the bottom of the page to save your responses. Select Submit again from this screen:

| COVID Submission                                                     |  |  |  |  |
|----------------------------------------------------------------------|--|--|--|--|
|                                                                      |  |  |  |  |
| andatory fields required to submit this COVID.                       |  |  |  |  |
| would you like to do ?                                               |  |  |  |  |
|                                                                      |  |  |  |  |
|                                                                      |  |  |  |  |
| ubmit the form now.<br>ny required email notifications will be sent. |  |  |  |  |
| eturn to the form and add more information.                          |  |  |  |  |
|                                                                      |  |  |  |  |

A confirmation screen appears that display an ID number for the saved item.

| COVID Entry                                                                                                    |  |  |  |  |
|----------------------------------------------------------------------------------------------------|--|--|--|--|
| Confirmation: Notification Saved                                                                                                  |  |  |  |  |
| The COVID ID is 4                                                                                                    |  |  |  |  |
| Sending Mail                                                                                                    |  |  |  |  |
| Notification E-mail Sent to 'Andrew Cooke'                                                                                        |  |  |  |  |
| All required emails sent.                                                                                                    |  |  |  |  |
| Print                                                                                                    |  |  |  |  |
| Report displayed as: PDF                                                                                                    |  |  |  |  |
| Modify/Apply a Distribution List.                                                                                                 |  |  |  |  |
| If this covid is one of a multi-person, or multi-event Group, click the following button to create another Linked COVID           |  |  |  |  |
| Click here to create a related 'Linked COVID'.                                                                                    |  |  |  |  |
| If you wish to enter another, unrelated COVID Notification, click the following button, or go to the Menu to access other options |  |  |  |  |
| Click here to create a new COVID item.                                                                                            |  |  |  |  |
| Review this COVID item.                                                                                                    |  |  |  |  |
|                                                                                                    |  |  |  |  |
| Archive Now.                                                                                                    |  |  |  |  |
| Betwee to your sovid selection name                                                                                               |  |  |  |  |
| Neturn to your covid selection page.                                                                                              |  |  |  |  |

# 2.3 Reviewing and editing previous COVID-19 cases in RiskMan

- 2.3.1 On the top menu, select My Workspace >Review My...> COVID19 Reports
- **2.3.2** Select the highlighted icon on the top right of the page to customise the data fields to display on this screen.

| Entered COVID<br>Shows COVID entered by you or anyone reporting to you, or that have been "Distributed" to you. | Ф | ×I |  |
|----------------------------------------------------------------------------------------------------|---|----|--|
|                                                                                                    |   |    |  |

Family and Disability Services Entering and Reviewing items in Riskman COVID-19 Register v 1.0 Page 3 of 5 COMPANY INTERNAL - UNCONTROLLED WHEN PRINTED

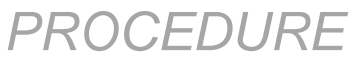

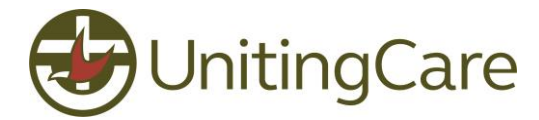

- 2.3.3 Review the list of COVID-19 items and select the blue ID number to access a specific case.
- **2.3.4** Update data fields as required and click the <u>Save</u> button at the bottom of the page to save your changes.

Click on the Save button as below:

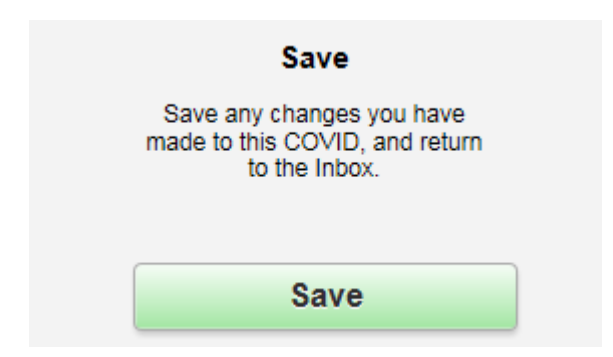

A confirmation screen appears that displays the version of the ID form

| COVID Entry                                                                                                    |  |  |  |  |
|----------------------------------------------------------------------------------------------------|--|--|--|--|
| Covid Lindy                                                                                                    |  |  |  |  |
| Confirmation: Notification Updated                                                                                                |  |  |  |  |
| 42.                                                                                                    |  |  |  |  |
| Any changes to COVID #3 have been saved.                                                                                          |  |  |  |  |
| This is version 2 of the COVID.                                                                                                   |  |  |  |  |
| Print                                                                                                    |  |  |  |  |
| Report displayed as: PDF 🔽                                                                                                    |  |  |  |  |
|                                                                                                    |  |  |  |  |
| Modify/Apply a Distribution List.                                                                                                 |  |  |  |  |
| If this covid is one of a multi-person, or multi-event Group, click the following button to create another Linked COVID           |  |  |  |  |
| Click here to create a related 'Linked COVID'.                                                                                    |  |  |  |  |
|                                                                                                    |  |  |  |  |
| If you wish to enter another, unrelated COVID Notification, click the following button, or go to the Menu to access other options |  |  |  |  |
| Click here to create a new CUVID item.                                                                                            |  |  |  |  |
| Review this COVID item.                                                                                                    |  |  |  |  |
|                                                                                                    |  |  |  |  |
|                                                                                                    |  |  |  |  |
| Archive Now.                                                                                                    |  |  |  |  |
|                                                                                                    |  |  |  |  |
| Return to your covid selection page.                                                                                              |  |  |  |  |

## 3 Related Documents

- RiskMan COVID-19 Register Supplement
- Client Incident Management Procedures
- Reporting Requirements and Changes to Service Delivery relating to COVID-19

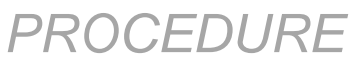

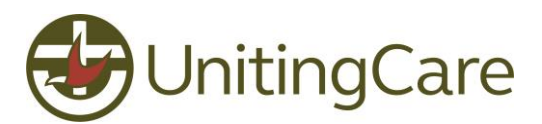

# 4 Review and Version Control

| Version | Authorising<br>Position                                                                    | Approval<br>Date | Effective<br>Date | Change History | Review<br>Date |
|---------|--------------------------------------------------------------------------------------------|------------------|-------------------|----------------|----------------|
| V1.0    | Signed copy held on<br>file<br>General Manager,<br>Practice Improvement<br>and Development | 25/08/2020       | 25/08/2020        | New Procedure  | 25/08/2021     |